## **Reset Password**

To reset your eTMF password:

- 1. Click on your name in the top-right corner.
- 2. From the Actions menu, select Change Password...
- 3. Enter your current password.
- 4. Enter your new password.
- 5. Confirm your new password by entering the same text in the **Confirm New Password** field.
- 6. Click Save.

Note: You cannot re-use old passwords.